# 被害に遭われた企業・団体様

バーチャル展示会 HYOGO!は兵庫県中小企業団体中央会が運営する、インターネットの展示会サイトで、現 在は兵庫県の中小企業・団体が300出展しており、マッチング事例が多数報告されています。また、出展企 業の中には、阪神淡路大震災を経験し、復興した企業・団体もあります。

バーチャル展示会 HYOGO!を活用して、東日本大震災の被害に遭われた企業・団体に対して、ビジネスマッチング支援を行っています。

掲載料は無料で、掲載頂いた内容(企業名、所在地、要望)を出展企業・団体やツイッター、facebook、ブログなどを活用して、「掲載いただいたニーズ」を多くの人に届けます。

掲載するには2通りの方法があります。

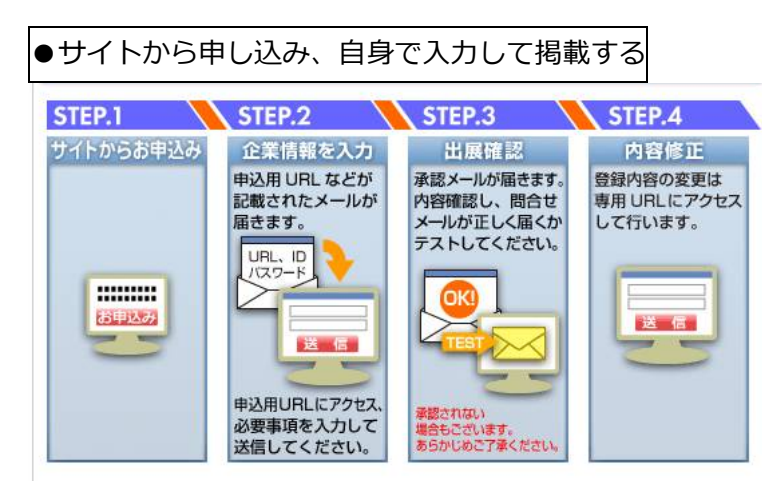

#### STEP1 サイトからお申込み

お申込みフォームはこちら → 参加お申込みフォーム(フォームが立ち上がる) ※お申込みのページへお進みの上、必要事項をご記入いただき、送信ボタンを押してください。

#### STEP 2 企業情報を入力

ステップ 1 からお申込みいただくと、申込み時に入力いただいたメールアドレスに企業情報入力用の URL と ID、パスワードが送られてきます。

画面に沿って、必要項目に入力、写真データを参照して完成させ、登録確認ボタンを押してください。 その後、本登録申請をお願いします。

ステップ1から企業情報の入力と本登録申請は14日間以内に完了させてください。14日以降はパ スワードが無効になります。再度ステップ1からやり直ししてください。

《注意事項》 データベースの項目と入力いただきたい内容が異なります。特に要望(ニーズ)を見

て支援企業・団体から問い合わせがございますので、生の声をご入力ください。

- ・出展内容説明 → 現状
- ・わが社の強み → 復興ビジョン
- ・ご来場いただいた皆様へ → 要望(ニーズ) ※ビジネスマッチングにつながる内容

| 出展内容説明      | □<br>現状<br>(全角200文字以内)                                                          |
|-------------|---------------------------------------------------------------------------------|
| わが社の強み      | を<br>復興ビジョン<br>(全角200文字以内)                                                      |
| ご来場いただいた皆様へ | タイトル:<br>内容: 要望(ニーズ)<br>(全角200文字以内)<br>画像: (推奨画像サイズ 160×120px 最大ファイルサイズ 512 KB) |

### STEP3 出展確認

ステップ2の本登録申請のあと、企業情報を中央会が承認すると、展示会への出展が完了します。 内容によっては承認できない場合がありますのでご了承ください。情報送信(ステップ2)から14 日以内に内容を確認し承認します。

承認メールが届いたら、再度内容を確認し、問合せメールが正しく届くかテストしてください。

### STEP4 内容修正

STEP2でメールアドレスに届いた企業情報入力用の URL に ID、パスワード入力すると、簡単に内容を変更できます。

ビジネスマッチングが成立し、内容をサイトに非公開にする場合は

公開状態

□のレ点を外して、内容確認ボタンを押してください。

●FAX で申し込む

STEP1 掲載内容記入用紙の準備

記入用紙はこちら(プリントアウトしてください) <u>掲載内容記入用紙(PDF)</u> ※案内チラシをお持ちの方は裏をご利用ください。

## STEP 2 記入用紙に内容を記入し、078-331-2095まで FAX

STEP3 FAX 到着後1週間程度で、内容をサイトに公開します。

STEP4 サイトに公開したら、

メールアドレスがある場合 → 公開案内と ID とパスワードをメールにて送付 メールアドレスがない場合 → 郵送にて掲載内容と変更方法を送付 掲載内容記入用紙の内容以外に、写真データをアップしたり Youtube から動画の連携が可能です。